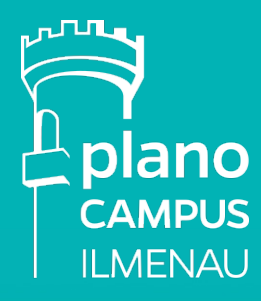

Handbuch zur Nutzung

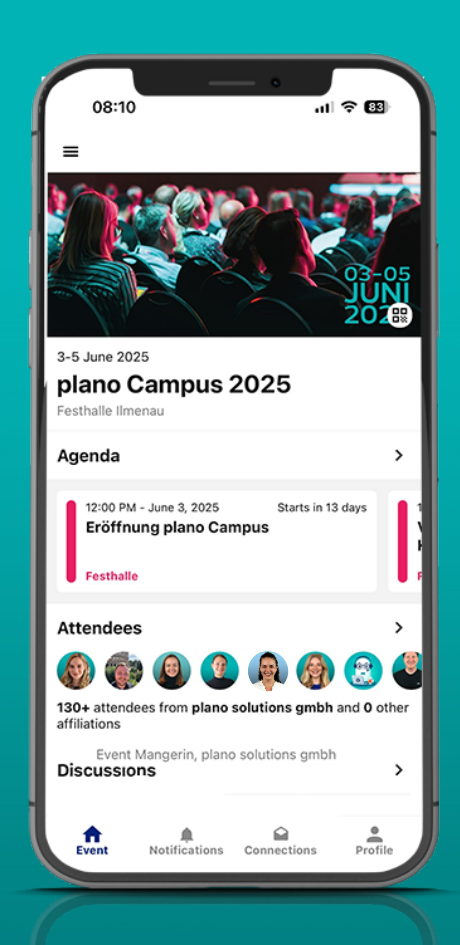

### Registrierung

Alle Campus-Teilnehmer erhalten per Mail einen Einladungslink.

Über den Button "Register/Login & join event" kann die App "Agorify" im App Store runtergeladen und geöffnet werden.

Im Rahmen der Registrierung wird nach einem persönlichen Veranstaltungs-Code/ID gefragt. Sie finden den Code am Ende der Einladungs-Email.

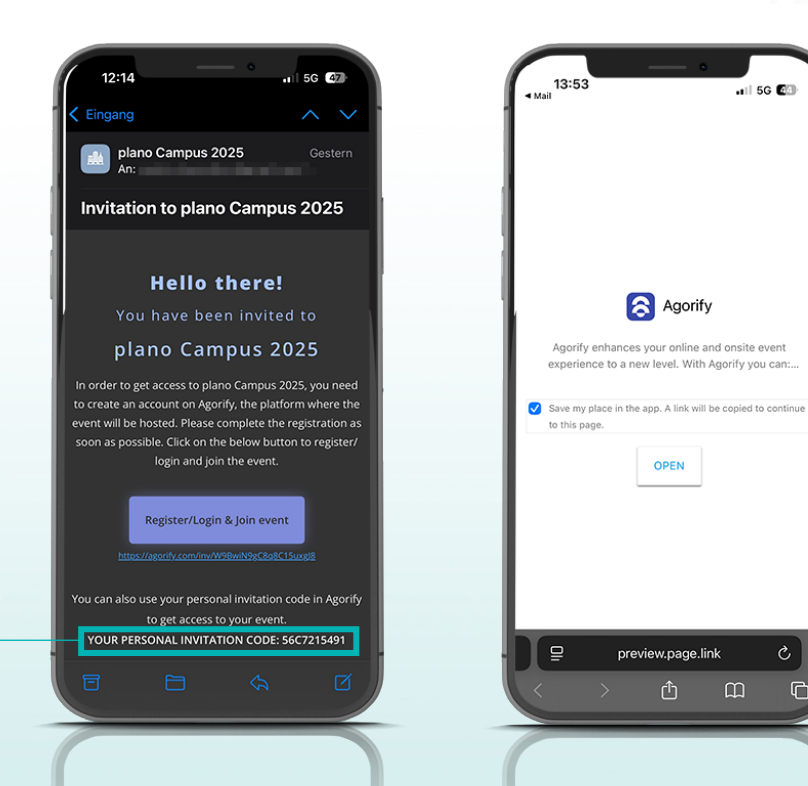

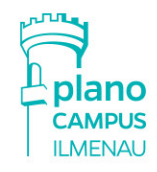

.il 56 🕼

Agorif

OPEN

preview.page.link

Ռ

### Funktionalitäten

### Die plano Campus App bietet zahlreiche Funktionalitäten:

- Überblick über die Agenda
- Überblick über andere Teilnehmer
- Kontaktmöglichkeiten zu anderen Teilnehmern
- Überblick über Referenten
- Organisatorische Informationen

Die Funktionen erreicht man über das Icon  $\equiv$  im linken oberen Bereich des Home-Bildschirms.

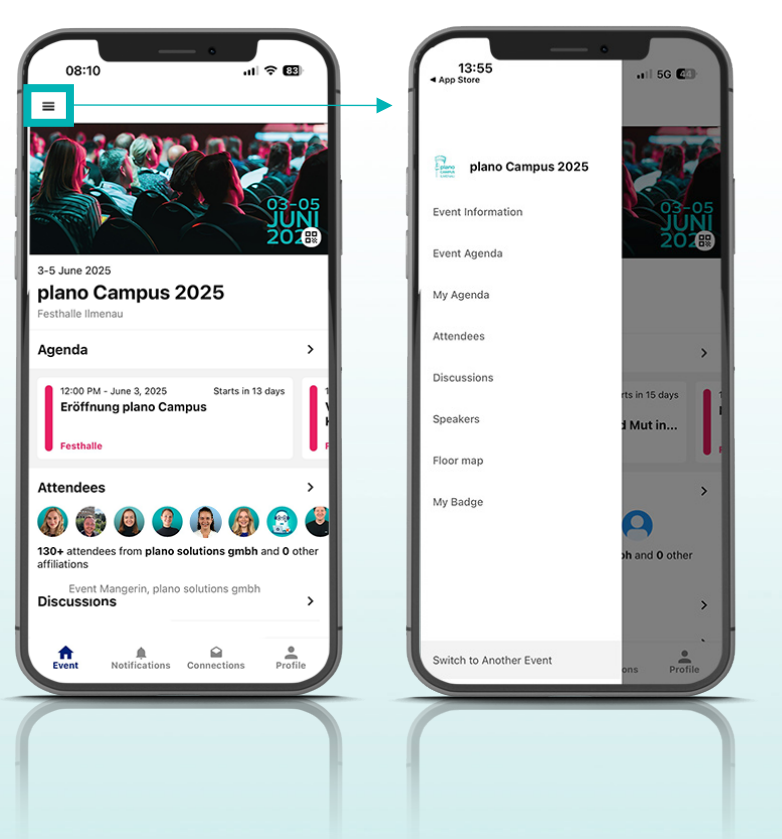

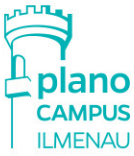

### **Event Informationen**

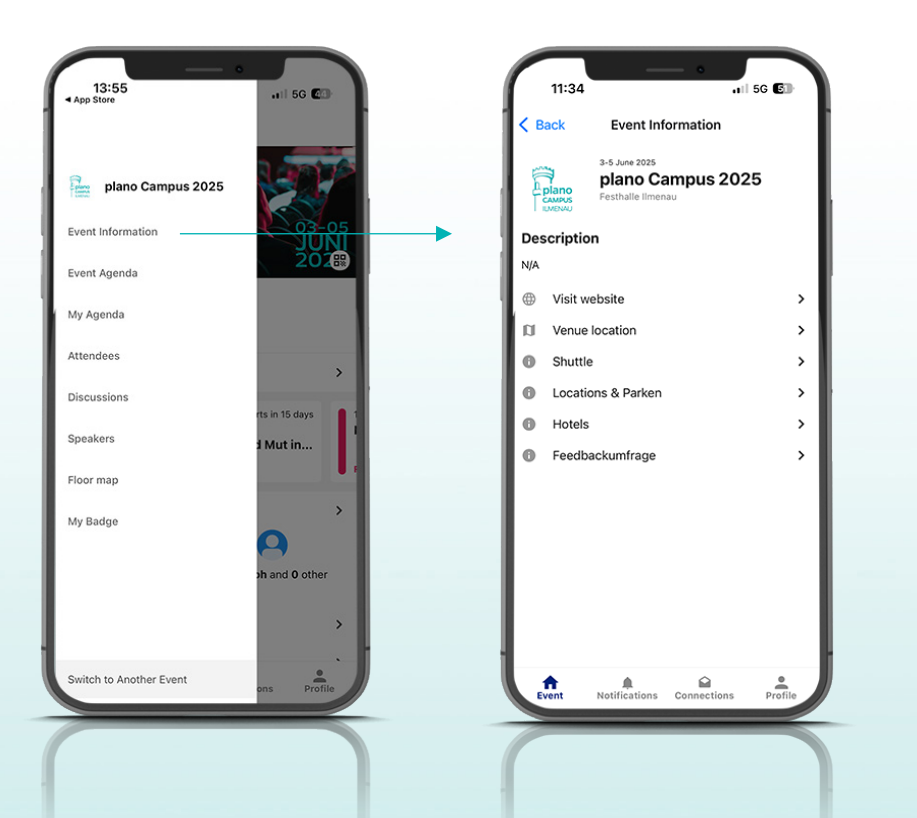

Über "Event Information" öffnet sich eine Liste, in der alle wichtigen organisatorischen Informationen zum plano Campus zu finden sind.

Hier steht u.a. auch der Shuttle-Plan zum Download zur Verfügung.

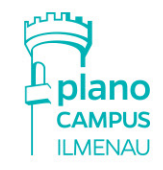

### Agenda

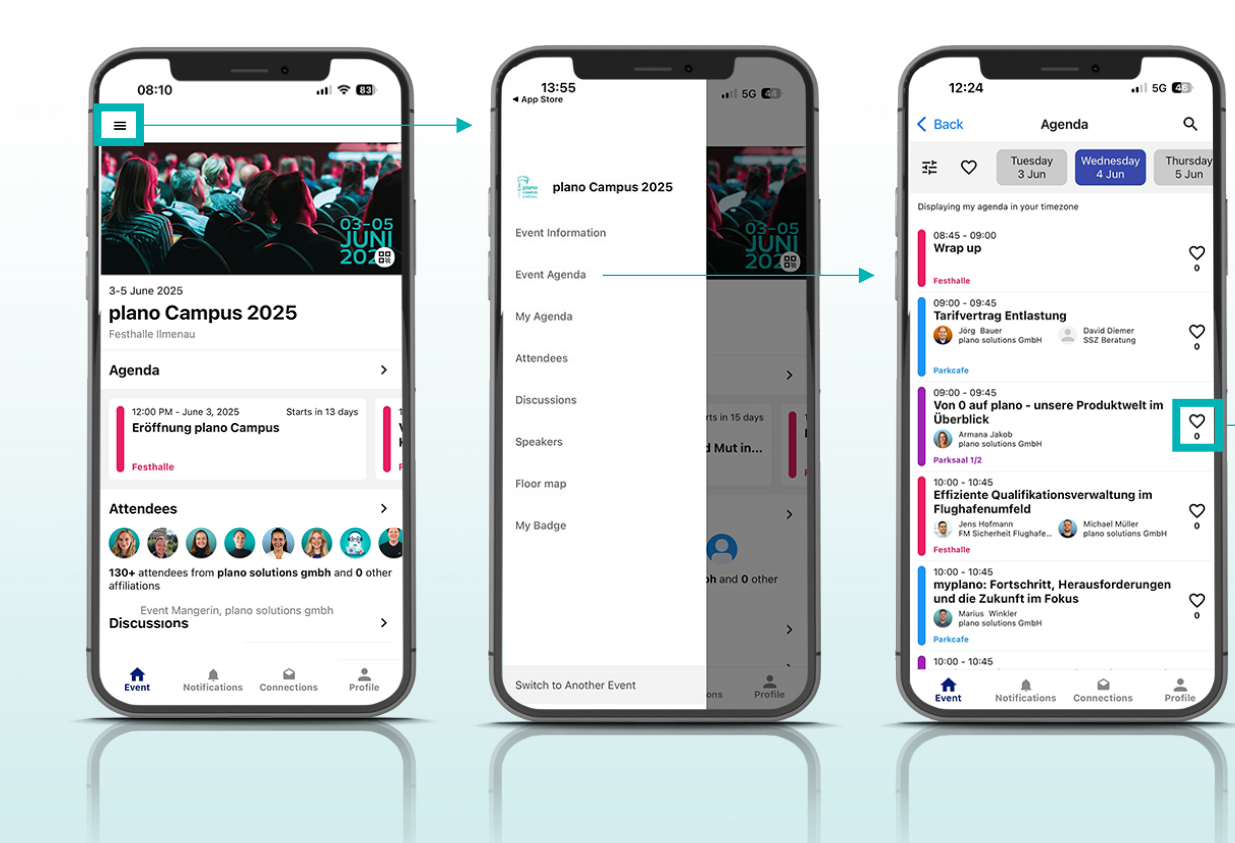

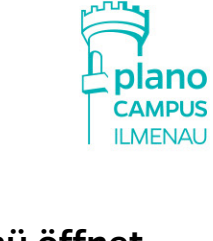

Über das Menü öffnet sich nach einem Klick auf "Event Agenda" die aktuelle Agenda. Sie kann nach einzelnen Tagen gefiltert werden.

Mit einem Klick auf das Herz können die Vorträge, die besucht werden sollen, markiert werden. Sie sind anschließend im Menü unter "My Agenda" zu sehen.

### Vortragsdetails

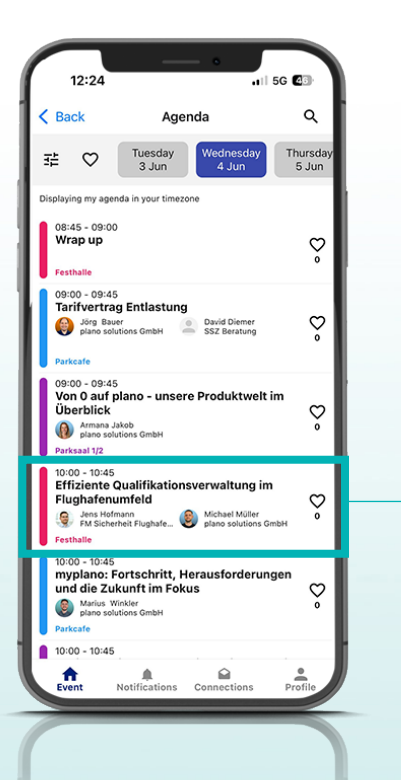

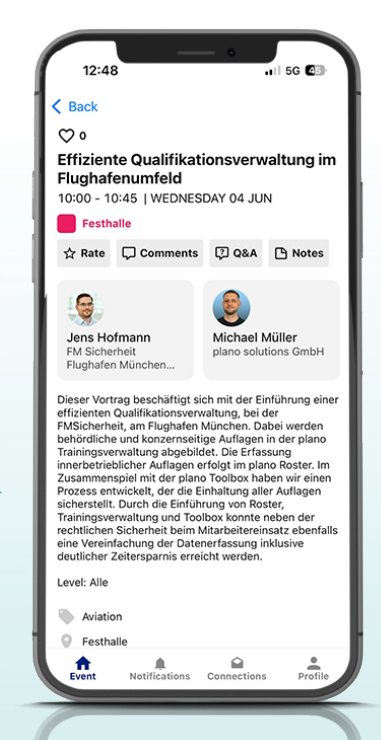

Durch das Anklicken eines Vortrags öffnen sich weitere Vortragsdetails mit Informationen zum Vortrag, den Referenten, einem möglichen Branchenbezug und mehr.

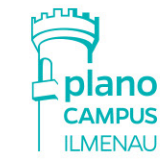

### Teilnehmer

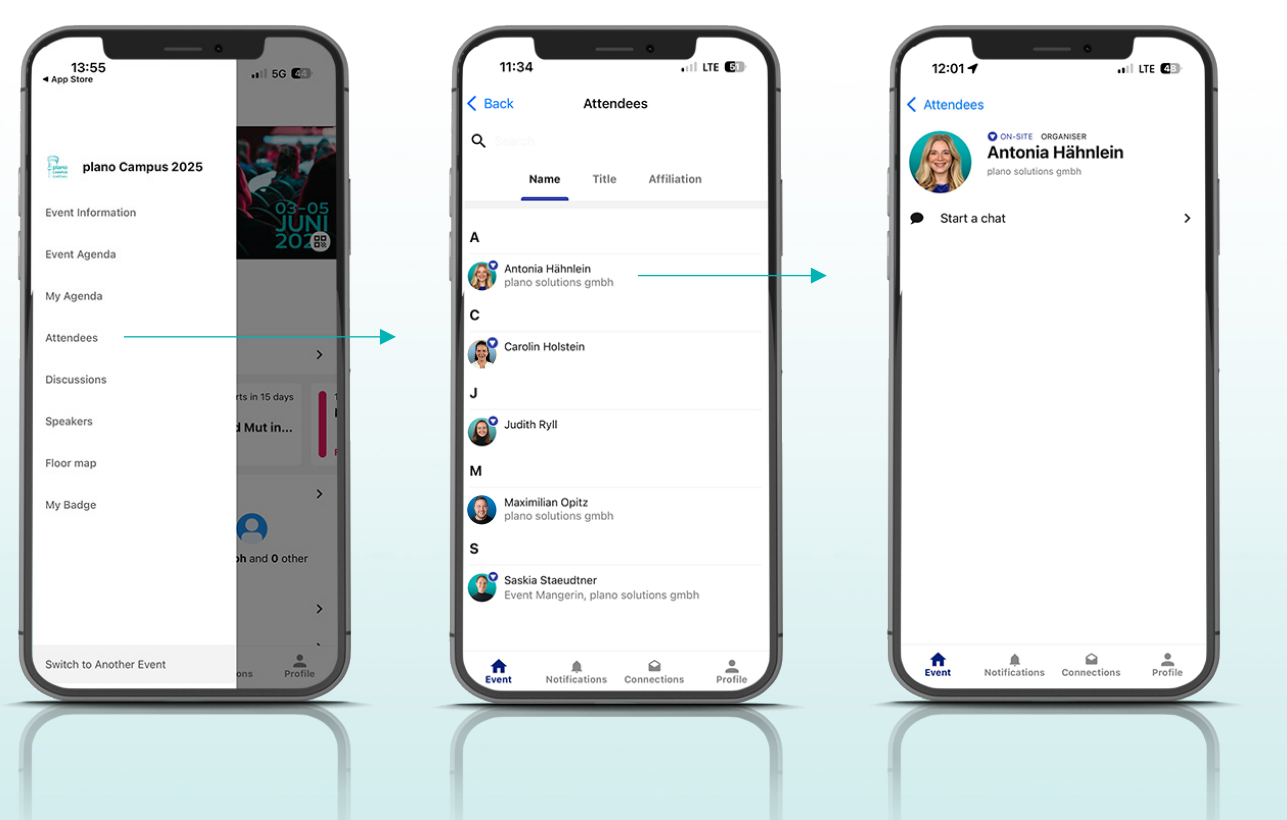

Per Klick auf "Attendees" öffnet sich eine Übersicht aller Teilnehmer, die die App nutzen.

Durch Anklicken der Person gibt es die Möglichkeit, per Chat ins Gespräch zu kommen.

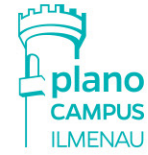

### Hinweis

#### Bitte folgende Funktion NICHT nutzen:

In der App gibt es die Möglichkeit, sich ein Badge anzeigen zu lassen. Es handelt sich hierbei NICHT um den Zugangscode zum plano Campus. Diese Funktionalität kann ignoriert werden.

Um Zugang zum plano Campus zu erhalten, benötigen Sie ausschließlich den QR Code, der Ihnen mit der Anmeldebestätigung per Mail zugesandt wurde.

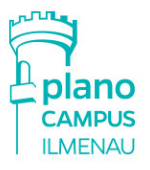

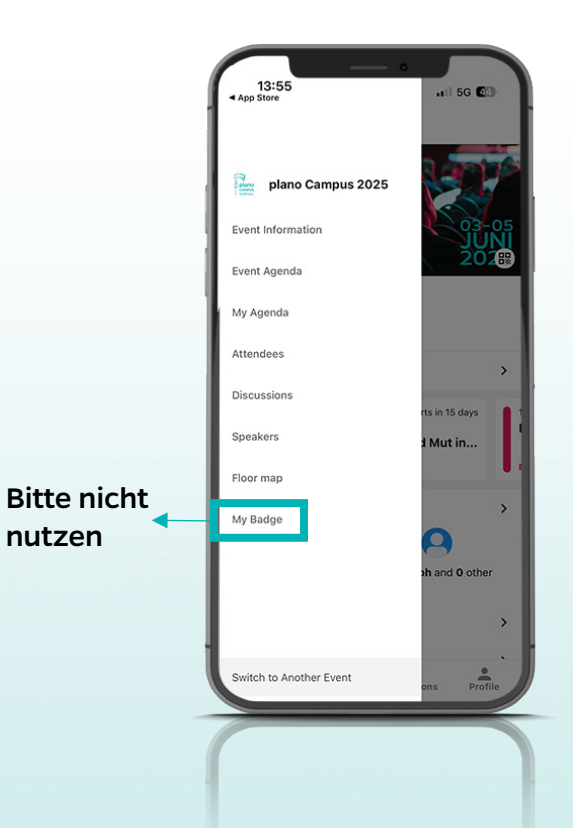

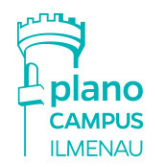

## Sie haben Fragen zur Nutzung der plano Campus App?

Wenden Sie sich gerne jederzeit an uns:

plano.pr@allegion.com

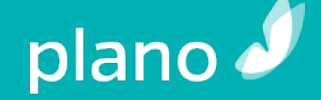

follow us

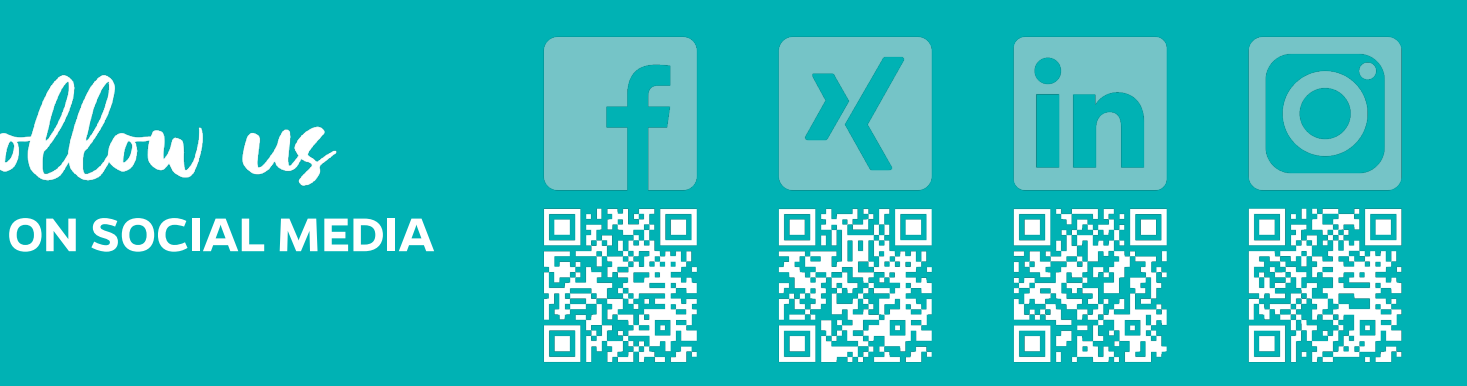

© plano solutions gmbh, Ilmenau 2025 Die Inhalte dieser Präsentation sind geistiges Eigentum von plano. Die Verwendung von Inhalten, Ideen, textlichen und visuellen Darstellungen auch in abgeänderter Form bedarf der ausdrücklichen Zustimmung von plano.

www.plano-wfm.com